## EndNote Online から Mendeley へのデータ移行手順

EndNote Online に保存されている書誌データをエクスポートして Mendeley のライブラリに取り込む方法をご案内します。

| EndNote Online Clarivate   EndNote                                                                                                    | EndNote Online にログインし、[引用文献リスト<br>作成] > [エクスポート] をクリックします。                                                                                                    |
|----------------------------------------------------------------------------------------------------|----------------------------------------------------------------------------------------------------|
| マイレファレンス 文献の収集 分類 引用文献リスト作成 按納<br>文献リストの作成 CWYW(Ci<br>エクスポート<br>レファレンス: マイライブラリのすべてのレファレンス ▼<br>スタイル: RefMan (RIS) Export ▼<br>像存 Email プレビュー&印刷                                                                                                    | ジャーナルの推薦 オプション レード<br>he While You Write) <sup>™</sup> プラグイン 引用文献のフォーマット エクスポート<br>以下の通り選択し、保存をクリックします。<br>[レファレンス] エクスポートしたいグループ<br>[スタイル] Refman(RIS)Export |
| 7://kP 雪飯(0) 雪売(0) ∧7(H)   @article[N837,<br>url = [Klarcardi, AL and Curi, ALL],<br>title = [Cat:scratch disease],<br>url = [Klts://www.tandfonline.com/doi/abc/10.3109/09278948.2013.833631],<br>url = [https://www.tandfonline.com/doi/abc/10.3109/09278948.2013.833631],<br>url = [https://www.tandfonline.com/doi/abc/10.3108/09278948.2013.833631],<br>url = [https://www.tandfonline.com/doi/abc/10.3108/09278948.2013.833631],<br>url = [https://www.tandfonline.com/doi/abc/10.3108/09278948.2013.833631],<br>url = [https://www.tandfonline.com/doi/abc/10.3108/09278948.2013.833631],<br>url = [https://www.tandfonline.com/doi/abc/10.3108/09278948.2013.833631],<br>url = [htttps://wwwwwwwwwwwwwwwwwwwwwwwwwwwwwwwwwww | テキスト形式(.txt)でファイルが保存されるので、<br>メモ帳などでファイルを開き、拡張子を RIS 形式<br>(.ris)に変更して保存します。                                                                                  |
| un<br>yei<br>、 フォルダーの非表示<br>、 文字コード(E): UTF-8 v 保存(C)<br>、 な字コード(E): UTF-8 v 保存(C)                                                                                                    | ) キャンセル<br>                                                                                                    |

Mendeley Reference Manager **M** Library Notebook Mendeley Reference Manager を立ち上げ、 ライブラリにドラック&ドロップでファイルを All References +Add new コピーするか「+Add new」から RIS 形式を AUTHOR\$ 選択してファイルを取り込みます。 File(s) from computer ☆ 🗌 和田大史, 西智, 後岡克典, 伴裕美子, 緒方奈保子 • Add entry manually Import library > اس ,前田裕史,坂本謙一,中島久和 BibTeX (\*.bib) A LAVUILES himizu K, Shiko Y, Kawasaki Y, Orita S Endnote XML (\*.xml) My Publications RIS (\*.ris) itė M, Lipatova I, Paulauskas A, Karvel... 🗊 Trash exportlist.ris 🔹 😭 Heye S, Matthijs P, Wallon J, van Campenhoud...